### Step 1: Access the GWEB Info System on MY GW

| My GW     my portal   academics   gw life   news & events   tools & resources     Welcome, Armando   Sign Out   personalize myGW   help   search GW   Image: Comparison of the search GW     Image: e-mail   my calendar   Quick Links   Image: Comput divisories   My Tickets     Image: Grade Maps   Parking Services   Police, University   Submit an IT request     Image: Grade Maps   Campus divisories   Police, University   Submit an IT request     Campus divisories   Campus divisories   Research and Research Services   Submit a Facilities request     Campus divisories   Campus divisories   Staff Employment Vacancies   Staff Employment Vacancies     Student Accounts   Student decounts   Student decounts   Student decounts                                                                                                    |
|----------------------------------------------------------------------------------------------------|
| my portal   academics   gw life   news & events   tools & resources     Welcome, Armando   Sign Out   personalize myGW   help   search GW   Image: Comparison of the personalize myGW   Image: Comparison of the personalize myGW     Image: Comparison of the personalize myGW   help   search GW   Image: Comparison of the personalize myGW   Image: Comparison of the personalize myGW   Image: Comp                                                                                                    |
| my portal   academics   gw life   news & events   tools & resources     Welcome, Armando   Sign Out   personalize myGW   help   search GW   Image: Comparison of the search GW     Image: Comparison of the search GW   Image: Comparison of the search GW   Image: Comparison of the search GW   Image: Comparison of the search GW   Image: Comparison of the search GW   Image: Comparison of the search GW     Image: Comparison of the search GW   Image: Comparison of the search GW   Image: Comparison of the search GW   Image: Comparison of the search GW   Image: Comparison of the search GW     Image: Comparison of the search GW   Image: Comparison of the search GW   Image: Comparison of the search GW   Image: Comparison of the search GW   Image: Comparison of the search GW     Image: Comparison of the search GW   Image: Comparison of the search GW   Image: Comparison of the search GW   Image: Comparison of the search GW   Image: Comparison of the search GW     Image: Comparison of the search GW   Image: Comparison of the search GW   Image: Comparison of the search GW   Image: Comparison of the search GW   Image: Comparison of the search GW     Image: Comparison of the search GW   Image: Comparison of the search GW   Image: Comparison of the search GW   Image: Comparison of the search GW   Image: Comparison of the search GW                                                                                                    |
| Welcome, Armando   Sign Out   personalize myGW   help   search GW   Image: Comparison of the system     e-mail   e-mail   Parking Services   Image: Comparison of the system   My Tickets     image: Comparison of the system   A-RIDE   Parking Services   Submit an IT request     image: Comparison of the system   Mage: Comparison of the system   My Tickets     image: Comparison of the system   Parking Services   Submit an IT request     image: Comparison of the system   Comparison of the system   Research and Research Services     image: Comparison of the system   Comparison of the system   Staff Employment Vacancies     image: Comparison of the system   Staff Employment Vacancies   The May 3, 2016;                                                                                                    |
| e-mail Quick Links My Tickets   12 my calendar A-RIDE Parking Services   Academic Oxiendar Police, University Submit an IT request   university calendar ReWorks Reworks   LARDE Academic Oxiendar Police, University   LARDE Academic Oxiendar Police, University   LARDE Academic Oxiendar Reworks   LARDE Academic Oxiendar Police, University   Campus dvisorities Research and Research Services   Schedule of Classes Schedule of Classes   Polit Class Resistration   Class Resistration Student Accounts                                                                                                    |
| Image: Parking Services   4-RIDE   Parking Services     Academic Dienendar   Police, University   Submit an IT request     Image: Parking Services   RefWorks   Submit a Facilities request     Image: Parking Services   RefWorks   Submit a Facilities request     Image: Parking Services   Report Community Service Hours   Submit a Facilities request     Image: Parking Services   Report Community Service Hours   Submit a Facilities request     Image: Parking Services   Submit an IT request   Submit a Facilities request     Image: Parking Services   Submit a Facilities request   Submit a Facilities request     Image: Parking Services   Submit a Facilities request   Submit a Facilities request     Image: Parking Services   Submit a Facilities request   Submit a Facilities request     Image: Parking Services   Submit a Facilities request   Submit a Facilities request     Image: Parking Services   Submit a Facilities request   Submit a Facilities request     Image: Parking Services   Submit a Facilities request   Submit a Facilities request     Image: Parking Services   Submit a Facilities request   Submit a Facilities request     Image: Parking Services   Submit a Facilities request   Submit a                                                                                                    |
| Image: Second second second         |
| blackboard Career Services, Center of Student Accounts Staff Employment Vacancies Student Accounts Staff Employment Vacancies                                                                                                    |
| gweb info system Class Depicted in Student Engagement Student Accounts                                                                                                    |
| Colonial Central Student Association Within Washington. DC pro                                                                                                    |
| directories Compliance and Privacy, Office Student Elections Student Financial Assistance, Office of Cosely follow?                                                                                                    |
| Image: Constraint of the second second sec |
| Buy GW Today Test<br>Wizards (11%)<br>Media Relations University Bulletin                                                                                                    |
| your Books Mental Health Crises University Calendar more Capitals (14%)                                                                                                    |
| DC United (5%)<br>Other (2%)                                                                                                    |
| Classes and Registration                                                                                                    |
| Class Registration Schedule of Classes Schedule of Classes Grade Retrieval Textbook Purchasing                                                                                                    |
| Calendar Graduate Programs University Bulletin University Students (non-degree September 2016 Suggest a Poll Suggest a Poll                                                                                                    |
| Su Mo Tu We Th Fr Sa Calendar Calendar Calendar                                                                                                    |
| 1 2 3 Registrar more d GW Radio •                                                                                                    |
| 4 5 6 7 8 9 10<br>11 12 13 14 15 16 17                                                                                                    |
| 18     19     20     21     22     23     24       25     26     27     28     29     30                                                                                                    |
| Gelman Library<br><i>GW's main university library</i><br><i>The GW Law School library</i><br>WRGW Home                                                                                                    |
| Events Today     Eckles Library     Himmelfarb Health Sciences Library       National Programmer Day     The Mount Vernon campus library The GW Medical Center library                                                                                                    |
| All day<br>Bystander Intervention and<br>Social Account Drovention                                                                                                    |
| Sexual Assaulu Prevention<br>12:00 AM - 12:00 AM<br>Along the Eastern Road                                                                                                    |
| Hiroshiges Fifty-Three Stations                                                                                                    |
| All day [90. Give campus tours as a STAR.                                                                                                    |

### Step 2: Log onto the GWEB Information System

Note: Your User ID is your student number (starts with a G\*\*\*\*\*\*\*\*).

| THE GEORGE<br>WASHINGTON<br>UNIVERSITY<br>THE GEORGE<br>UNIVERSITY<br>THE GEORGE<br>UNIVERSITY                                                                                                    |                                                                                                    |
|----------------------------------------------------------------------------------------------------|----------------------------------------------------------------------------------------------------|
| Search Go                                                                                                    | SITE MAP HELP EXIT                                                                                                    |
| Your User ID for this system is your GWid. Your GWid is the Uppercase letter 'G' followed by an 8-digit Please note: Your account will be locked after five (5) consecutive failed login attempts. If this happens, If you have forgotten your PIN and know your User ID, please enter your User ID, leave the PIN fit combination of letters and numbers. If you need further assistance, please contact The Division of Inform | number. To retrieve your GWid, please visit http://gwid.gwu.edu.<br>click HELP for information about requesting a PIN reset.<br>edd blank and then click the "Forgot PIN?" button to reset your PIN. Your PIN must be six characters long and should be a<br>bation Technology at (202) 994-GWIT.                                             |
| Security Advisory:<br>The GWeb application enables access to important information related to your role within the university. J<br>NetID (the portion of your e-mail address before the "@"), the passwords that correspond to these accoun<br>forward it to the Division of IT at abuse@gwu.edu. Learn more about how you can help keep your information                                                                       | It is crucial to never share your GW login credentials with anyone. Never respond to e-mails or ads that request your GWid, GW<br>nts or any other confidential information. If you are unsure about the validity of a message you receive or a link you see, please<br>ation and GW secure at The U in Security – A 2-minute training module |
| User ID:<br>PIN:<br>Login Forgot PIN?<br>RELEASE: 8,7G                                                                                                    |                                                                                                    |

Step 3: Click on: "Student Records and Registration"

| Student Records & Registration Menu / Financial Aid / Personal Information Menu / Emp        | loyee Information GW Alert Emergency Notification Admissions |
|----------------------------------------------------------------------------------------------|--------------------------------------------------------------|
| search Go                                                                                    | SITE MAP HELP EXIT                                           |
| Mah, Menu                                                                                    |                                                              |
| Welcome, Irmando Saldana, to the WWW Information System!                                     |                                                              |
| Student Records and Registration                                                             |                                                              |
| Resistation Manu                                                                             |                                                              |
| reguezadori menu<br>Student Accords Information Menu<br>Student Accounts Menu<br>Admissions  |                                                              |
| Veteran Menu                                                                                 |                                                              |
| 📔 Financial Aid Menu                                                                         |                                                              |
| My Cost of Attendance                                                                        |                                                              |
| My Eligibility<br>My Avard Information<br>E-Mail GW's Office of Student Financial Assistance |                                                              |
| E-Mail GW Law School Financial Aid Office<br>My Federal Work Study Information               |                                                              |
|                                                                                              |                                                              |
|                                                                                              |                                                              |
| Retirement Benefits<br>Benefits and Deductions<br>Pay Information                            |                                                              |
|                                                                                              |                                                              |

### Step 4: Click on: "Student Records Information Menu"

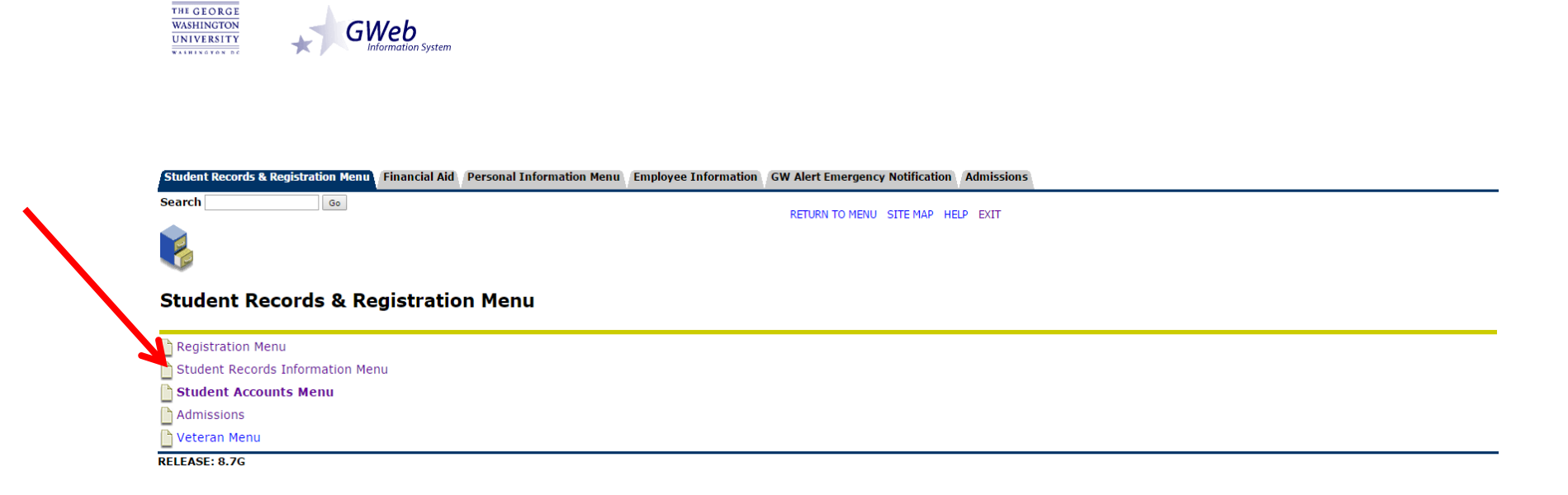

### Step 5: Click on: "DegreeMAP"

THE GEORGE WASHINGTON UNIVERSITY WASHINGTON D

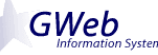

| Student Records & Registration Menu | Financial Aid | Personal Information Menu | Employee Information | GW Alert Emergency Notification | Admissions |
|-------------------------------------|---------------|---------------------------|----------------------|---------------------------------|------------|
| Search Go                           |               |                           |                      | RETURN TO MENU SITE MAP HE      | P FXIT     |
| ۶.                                  |               |                           |                      |                                 |            |
| Student Records                     |               |                           |                      |                                 |            |

Student records are available to current and former students and alumni through the GWeb Information System from 1982 through the current term. For records prior to 1982, please contact the Office of the Registrar at:

- Online: http://registrar.gwu.edu
- Email: registrar@gwu.edu
- Phone: (202) 994-4900
- Address:

> • Office of the Registrar @ Colonial Central Marvin Center Ground Floor 800 21st Street NW, Washington, DC 20052

Please visit http://registrar.gwu.edu for office and phone hours.

NOTE: For best performance we recommend using Internet Explorer 5+, Netscape Navigator 6+, Firefox , or Safari.

| h  | Obtain an Enrollment Verification                                                                                                    |
|----|----------------------------------------------------------------------------------------------------|
| C  | Display Grades                                                                                                    |
| C  | Transcripts                                                                                                    |
| Ľ  | Apply to Graduate<br>Application deadlines: Fall Semester: October 1; Spring Semester: February 1; Summer (participating in Spring): March 15; Summer (not participating in Spring): July 1 |
|    | View Application To Graduate                                                                                                    |
|    | DegreeMAP                                                                                                    |
| RI | ELEASE: 8.7G                                                                                                    |

### Step 6: Click on: "Launch DegreeMAP"

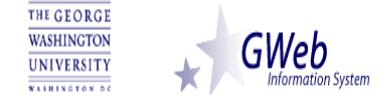

| Student Records & Registration Menu Financial Aid Personal Information Menu Employee Information                                                          | GW Alert Emergency Notification Admissions                                                                                        |  |  |  |  |  |  |  |  |
|----------------------------------------------------------------------------------------------------|----------------------------------------------------------------------------------------------------|--|--|--|--|--|--|--|--|
| Search Go                                                                                                    | SITE MAP HELP EXIT                                                                                                    |  |  |  |  |  |  |  |  |
| Enter DegreeMAP                                                                                                    |                                                                                                    |  |  |  |  |  |  |  |  |
| DegreeMAP is the University's online advising and degree auditing tool for use by students and their advisors to track progress toward degree completion. |                                                                                                    |  |  |  |  |  |  |  |  |
| DegreeMAP website                                                                                                    |                                                                                                    |  |  |  |  |  |  |  |  |
| Undergraduate students should consult their unofficial transcript to confirm their total earned credit hours for                                          | or registration. DegreeMAP includes in-progress courses and should <b>not</b> be used to determine credit hours for registration. |  |  |  |  |  |  |  |  |

Launch DegreeMAP

Return To Student Main Menu

RELEASE: 7.3

### Step 7: You Can View Your Academic Progress via the GW DegreeMAP

| -          |                                                        |                                             |                  |                                    |                                 |                      |                    |                         |
|------------|--------------------------------------------------------|---------------------------------------------|------------------|------------------------------------|---------------------------------|----------------------|--------------------|-------------------------|
|            | GEORGE                                                 |                                             |                  |                                    |                                 |                      |                    |                         |
| UNIV       | ERSITY                                                 | deare                                       | evmo             | measuring acc                      | demic progress                  |                      |                    |                         |
|            | IGTON, DC                                              |                                             |                  |                                    |                                 |                      |                    |                         |
|            | Back to Self-Service                                   | FAQ                                         |                  | Help                               | Print                           |                      | Lo                 | og Out                  |
| Student ID | Degree Major                                           | s 02 05 Graduate                            | Student Attribut | e Last Audit<br>08/27/2016         |                                 |                      |                    |                         |
|            |                                                        |                                             |                  |                                    |                                 |                      |                    |                         |
| Worksheets | Planner Notes GPA Calc                                 |                                             |                  |                                    |                                 |                      |                    |                         |
| Worksheets | Student View                                           |                                             |                  |                                    |                                 |                      |                    |                         |
|            |                                                        | C14/ D                                      |                  |                                    |                                 |                      |                    |                         |
| What If    |                                                        | GW D                                        | egreeMAP -       | Measuring Academic Pro             | ogress                          |                      |                    |                         |
| ook Ahead  | Student View AI496363 as of 08/27/2016 at 06:09        |                                             |                  |                                    |                                 |                      |                    |                         |
|            | Student                                                |                                             |                  | Level                              | Graduate                        |                      |                    |                         |
| •          | ID                                                     |                                             |                  | Degree                             | M A In Educ & Human Dev (2      | 23)                  |                    |                         |
|            | Classification 05 Graduate                             |                                             |                  | College                            | Grad Sch of Ed and Human D      | Devel                |                    |                         |
|            | Advisor Rotberg, Ins C                                 |                                             |                  | Major                              | Education Policy Studies        |                      |                    |                         |
|            | Overall GPA 0.000                                      |                                             |                  | Minor                              |                                 |                      |                    |                         |
|            | Academic Standing                                      |                                             |                  | Time Status                        |                                 |                      |                    |                         |
|            |                                                        |                                             |                  | Degree Progress                    |                                 |                      |                    |                         |
|            |                                                        |                                             | Q                | 5 5                                |                                 |                      |                    |                         |
|            | Requirements                                           | 30%                                         |                  |                                    |                                 |                      |                    |                         |
|            |                                                        | -                                           |                  |                                    |                                 |                      |                    | _                       |
|            | N                                                      | <b>Q</b>                                    |                  |                                    |                                 |                      |                    | _                       |
|            | Credits                                                | 25%                                         |                  |                                    |                                 |                      |                    |                         |
|            |                                                        |                                             |                  |                                    |                                 |                      |                    |                         |
|            | Master of Arts in Education & Human Develop            | mont                                        |                  |                                    | A                               | Academic Year: Acade | mic Year 2016-2017 | Credits Required: 36    |
|            |                                                        |                                             |                  |                                    |                                 | GPA: 0.000           |                    | Credits Applied: 9      |
|            | Unmet conditions for this set of requirements: A minin | num of 36 credits must be completed for thi | s degree.        |                                    |                                 |                      |                    |                         |
|            | Program Requirements                                   |                                             | Still Noodod.    | See Program Requirements Education | Delicy Studies (MA) section     |                      |                    |                         |
|            |                                                        |                                             | Sun Needed.      | See Program Requirements Education | in roncy statutes (They section |                      | Academic Vear:     | Academic Year 2016-2017 |
|            | Program Requirements Education Policy Studi            | es (MA)                                     |                  |                                    |                                 |                      | GPA:               | 0.000                   |
|            | Quantative or Statistics course                        |                                             | Still Needed:    | 1 Class in EDUC 6114 or 6116       |                                 |                      |                    |                         |
|            | History of American Education Reform                   |                                             | EDUC 6314        | Hist of American Educ R            | eform                           |                      | (3)                | Fall 2016               |
|            | Leadership and Education                               |                                             | EDUC 6368        | Leadership and Educatio            | n                               |                      | (3)                | Fall 2016               |
|            | Education Policy                                       |                                             | EDUC 6371        | Education Policy                   |                                 |                      | (3)                | Fall 2016               |
|            | Program Evaluation: Theory and Practice                |                                             | Still Needed:    | 1 Class in EDUC 6381               |                                 |                      |                    |                         |